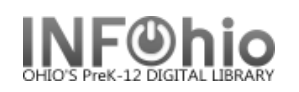

# How to set up Incremental Overdue Notices (using the INFOhio ciroverlist report)

Using these suggested settings allows the report to create weekly overdue notices for items that became overdue during the specified date range. This report differs from other overdue notice reports because a range of overdue dates can be selected so that a specific type of overdue notice (First notice, Second notice, and Final Notice) can be generated weekly based on the number of days overdue.

# <u>Setting up the Report</u> (you will set up 3 reports – 1<sup>st</sup> notice, 2<sup>nd</sup> notice, Final notice)

After creating the 1<sup>st</sup> notice, **save as TEMPLATE.** You will COPY the 1<sup>st</sup> notice template and MODIFY specific settings for a 2<sup>nd</sup> notice and again for a Final notice

- 1. Click Schedule New Reports wizard.
- 2. Select the INFOhio tab
- 3. Select CIR: Overdues and Notices.
- 4. *Click* Setup & Schedule.

# **Selections / Options**

Schedule New Reports : Schedule CIR : Overdues and Notices Basic User Options User IDs User Selection Checkout Selection Bill Selection Item Selection Sorting Output Options

These first settings are for 3 reports run every **Monday**. Following are settings for 3 reports run every **Wednesday**. If you wish the report to be run on a different day of the week, you will need to adjust the date-range selections as appropriate.

# Settings for <u>1<sup>st</sup> notice</u> report – runs every Monday

# **Basic Information Tab**

- 1. **Change** the Report name and/or Title. It should reflect the content of the report.
- 2. **Description** set to describe specifics about this report.
- 3. *Title* appears on each page.
- 4. *Footer* appears at the bottom of each page (optional)

|        |          |        |            | 1      |             |        |          |        |  |
|--------|----------|--------|------------|--------|-------------|--------|----------|--------|--|
| Report | t name:  | VT 1st | notice 2/j | page   |             |        |          |        |  |
| Desc   | ription: | Overdu | ue notice  | -due v | within last | t week | (M-F) ru | ın Mon |  |
|        | Title:   | Overdu | ue notice  | -due v | within last | t week | (M-F) ru | ın Mon |  |
|        | Footer:  | VTVS   |            |        |             |        |          |        |  |
|        |          |        |            |        |             |        |          |        |  |

Basic User Options User IDs User Selection Checkout Selection Bill

# User Options, User ID's, User Selection, Checkout Selection, Bill Selection Tabs

- 1. User Options Default will suffice
- 2. User Ids Default will suffice.
- 3. User Selection indicate your library, patron profile, grades, etc. If Library is left blank, all buildings are reported. Leave a check in the box for: blank field matches with Not Equal qualifier.

| Basic | User Options | User IDs     | User Se          | lection   | Checko   |
|-------|--------------|--------------|------------------|-----------|----------|
|       | Library: VTV | S            |                  | *         |          |
| Use   | r profile:   |              |                  | -         |          |
|       | Grade:       |              |                  |           |          |
|       | Gender:      |              |                  |           |          |
| · ·   | Teacher:     | _            | <u>`</u>         | *         |          |
| Exten | ded info:    |              | <mark>}</mark> ) | *         |          |
|       | V 6          | lank field m | natches w        | ith Not E | Equal qu |

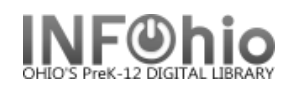

4. **Checkout Selection** – limits output to a specific library, date or date range. For the first notice, this date due range is listed to collect all overdues from today (the date the report is run) back to the last 9 days (which collects all overdues within the last 9 days – ie: week previous).

| <b>NOTE:</b> Always use the gadget M to make calendar selections, to ensure correct formatting of data.                                      | Basic User Options User IDs User Selection Checkout Selection Bill<br>Library: VTVS<br>Date checked out:<br>Date due: D-9:D0 |
|----------------------------------------------------------------------------------------------------|----------------------------------------------------------------------------------------------------|
| Gadget : Date Range                                                                                                    | Overdue:  Yes  No  Both                                                                                                    |
|                                                                                                    | Number of unseen renewals:                                                                                                   |
| Use data for dates within a period starting from 9 days before<br>the report run date ending the date this report will be run.<br>Start date |                                                                                                    |
| © Since the basission of the system                                                                                                    |                                                                                                    |
| Since the beginning of the system                                                                                                    |                                                                                                    |
| ane date this report will be run                                                                                                    |                                                                                                    |
| Before                                                                                                    |                                                                                                    |
| 9 After<br>9 Days                                                                                                    |                                                                                                    |
| End date                                                                                                    |                                                                                                    |
| ○ No ending date                                                                                                    |                                                                                                    |
| The date this report will be run                                                                                                    |                                                                                                    |
| 🔘 Before                                                                                                    |                                                                                                    |
| O After                                                                                                    |                                                                                                    |
| 1 Days -                                                                                                    |                                                                                                    |
|                                                                                                    |                                                                                                    |
| OK Cancel                                                                                                    |                                                                                                    |

5. **Bill Selection** – limits output to a specific library, date or date range. For the first notice, this date billed range is listed to collect all bills (fines or fees) from today (the date the report is run) back to the last 9 days (which collects all bills within the last 9 days – ie: week previous). Selecting NO library will report bills owed at any library by patron.

**NOTE:** As noted above, (and pictured), always use the gadget it to make calendar selections, to ensure correct formatting of data.

|                              |                | ,                  |               |
|------------------------------|----------------|--------------------|---------------|
| Basic User Options User IDs  | User Selection | Checkout Selection | Bill Selectio |
|                              |                |                    |               |
| Library:                     |                | *                  |               |
| Date billed: D-9:D0          | ٠              | $\frown$           |               |
| Amount billed:               | *              | <mark>(5</mark> )  |               |
| Bill paid in full: 🔘 Yes 🎯 I | No 🔘 Both      | <b>~</b>           |               |
| Date checked out:            | *              |                    |               |
|                              |                |                    |               |
|                              |                |                    |               |
|                              |                |                    |               |

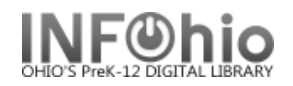

### 6. **Item Selection** – Defaults suffice

7. **Sorting** – **Select** sort from drop-down menu and select your sorting preference. (Example: Library/room/name will sort by homeroom, last name.)

| Basic | User Options     | User IDs | User Selection | Checkout Selection | Bill Selection | Item Selection | Sorting |
|-------|------------------|----------|----------------|--------------------|----------------|----------------|---------|
| Sorte | d by: library/ r | oom/ nam | e              |                    | • 7            |                |         |

8. Output Options - For best results (2 notices per page) use following settings:

| 🗇 Brief 🔘 Long 🔘 Notices 🔘 Sp      | readsheet                      |                                              |                      |                         |                    |  |
|------------------------------------|--------------------------------|----------------------------------------------|----------------------|-------------------------|--------------------|--|
|                                    |                                | -Field Sele                                  | ction                |                         |                    |  |
| Report Format                      |                                | √ Item:                                      | Title                | 🗸 Date: Checkout        | 🔽 Patron: Room     |  |
| 🔘 Plain Text 🔘 RTF                 |                                | √ Item:                                      | Barcode Number       | ✓ Date: Returned        | 🔲 Patron: Teacher  |  |
| le Portrait 🔘 Landscape            |                                | √ Item:                                      | Callnum              | √ Date: Due             | Patron: Program    |  |
| le Normal 💿 Condensed              |                                | J Item:                                      | Author               | Date: Notice Date       | Patron: Grade      |  |
| General Options                    |                                | Item:                                        | Estimated Fines      | Z Patron: Name          | Patron: Address    |  |
| V Overdues                         | 🕼 Unpaid Bills                 | Item                                         | Drice                | V Patron, Name          | Patron: Homosobool |  |
| HIDE Inactive Transactions         | Total Bills and Charges        | i item:                                      | Frice                | V Patron: Darcoue       | Patron: Homeschool |  |
| HIDE Active Transactions           |                                | Email Noti                                   | ces                  |                         |                    |  |
| HIDE Historical Transactions       | Show Lost Items                | Subject Li                                   | ne (Default: Librar  | y Notice):              |                    |  |
|                                    | 🕼 Two Notices per Page         |                                              |                      |                         |                    |  |
| Show default Late Fee/Fine Message |                                | From Address (Default: Sirsi@servername):    |                      |                         |                    |  |
|                                    |                                | Email                                        | notices to all natro | ns with valid email acc | ounts              |  |
| Print Options                      |                                |                                              |                      |                         |                    |  |
|                                    |                                | Report invalid email addresses in report log |                      |                         |                    |  |
| Message (Notices and Long Report)  |                                | Spreadsheet Delimiter                        |                      |                         |                    |  |
| **FIRST NOTICE** The following li  | brary materials are overdue.   | Ocom                                         | na 🔘 Tab 🔘 Pipe      | Other:                  |                    |  |
| Please return them or renew them a | s soon as possible. Thank you. |                                              |                      |                         |                    |  |

**NOTE:** If you charge overdue fines, you may want to select "Item: Estimated Fines" and "Show default Late Fee/Fine message".

NOTE: If you wish to have the item "replacement cost" listed on the notice, select "Item: Price".

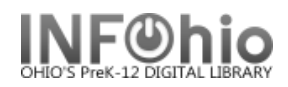

#### Settings for <u>2nd notice report</u> – runs every Monday

All selections should be the same as 1<sup>st</sup> notice, <u>except</u> for the following:

#### **Basic Information Tab:**

- 1. **Change** the Report name and/or Title. It should reflect the content of the report.
- 2. **Description** set to describe specifics about this report.
- 3. *Title* appears on each page.
- 4. *Footer* appears at the bottom of each page (optional)

| Basic                                                        | User Option  | ns User IDs   | User Selection | Checkout Selection | Bill Selection |
|--------------------------------------------------------------|--------------|---------------|----------------|--------------------|----------------|
|                                                              |              |               |                |                    |                |
| Report                                                       | t name: VT : | 2nd notice 2/ | page           |                    |                |
| Description: Overdue notice - due one week ago (M-F) run Mon |              |               |                |                    |                |
| Title: Overdue notice - due within last week (M-F) run Mon   |              |               |                |                    |                |
| Footer: VTVS                                                 |              |               |                |                    |                |
|                                                              |              |               |                |                    |                |
|                                                              |              |               |                |                    |                |
|                                                              |              |               |                |                    |                |

#### User Options, User ID's, User Selection, Checkout Selection, Bill Selection Tabs

- 1. User Options Same
- 2. User Ids Same
- 3. User Selection Same
- Checkout Selection For the second notice, this date due range is listed to collect all overdues beginning 16 days before today (the date the report is run) ending 9 days before today (which collects all overdues within the week previous).

| Bas                                                                                                    | c User Options User IDs User Selection Checkout Selection Bill Selectio |
|----------------------------------------------------------------------------------------------------|-------------------------------------------------------------------------|
| Gadget : Date Range 4                                                                                                    |                                                                         |
|                                                                                                    | Library: VTVS                                                           |
| Use data for dates within a period starting from 16 days<br>before the report run date ending 9 days before the report run<br>date. | Date checked out:<br>Date due: D-16:D-9<br>Overdue: @ Yes © No © Both   |
| Start date                                                                                                    |                                                                         |
| Since the beginning of the system                                                                                                   | per of unseen renewals:                                                 |
| The date this report will be run                                                                                                    |                                                                         |
| Ø Before                                                                                                    |                                                                         |
| 🔘 After                                                                                                    |                                                                         |
| 16 🔺 💌 Days 💌                                                                                                    |                                                                         |
| End date                                                                                                    |                                                                         |
| 🔿 No ending date                                                                                                    |                                                                         |
| ○ The date this report will be run                                                                                                  |                                                                         |
| ø Before                                                                                                    |                                                                         |
| 🔿 After                                                                                                    |                                                                         |
| 9 A Days                                                                                                    |                                                                         |
|                                                                                                    |                                                                         |
|                                                                                                    |                                                                         |

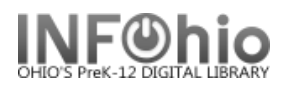

 Bill Selection – For the second notice, this date billed range is listed to collect all bills beginning 16 days before today (the date the report is run) ending 9 days before today (which collects all bills within the week previous).

| Library:<br>Date billed: D-16:D-9<br>Amount billed:<br>Bill paid in full: O Yes O No Both<br>Date checked out: | Basic                                | User Options   | User IDs | User Selection | Checkout Selection |  |
|----------------------------------------------------------------------------------------------------|--------------------------------------|----------------|----------|----------------|--------------------|--|
| 5 Date billed: D-16:D-9 🛞<br>Amount billed: 🛞<br>Bill paid in full: O Yes O No O Both                          | _                                    | Library:       |          |                | *                  |  |
| Amount billed:                                                                                                 | 5                                    | Date billed: D | -16:D-9  | *              |                    |  |
| Bill paid in full: () Yes () No () Both                                                                        | Amount billed:                       |                |          |                |                    |  |
| Data shaskad aut                                                                                               | Bill paid in full: 🔘 Yes 🔘 No 🔘 Both |                |          |                |                    |  |
| Date checked out.                                                                                              | Date o                               | checked out:   |          | *              |                    |  |
|                                                                                                    |                                      |                |          |                |                    |  |

- 6. Item Selection Same
- 7. Sorting Same
- 8. Output Options Same (except for Message)

| **SECOND NOTICE*     | <ul> <li>The following library materials are overdue.</li> </ul> |  |
|----------------------|------------------------------------------------------------------|--|
| Please return them o | r renew! Thank you.                                              |  |

\*\*\*\*\*

# Settings for <u>FINAL notice report</u> – runs every Monday

# All selections should be the same as 1<sup>st</sup> notice, <u>except</u> for the following:

### **Basic Information Tab:**

- Change the Report name and/or Title. It should reflect the content of the report.
- 2. **Description** set to describe specifics about this report
- 3. *Title* appears on each page.
- 4. *Footer* appears at the bottom of each page (optional)

| Basic                                                      | User Options    | User IDs     | User Selection | Checkout Selection  | Bill Selectio |
|------------------------------------------------------------|-----------------|--------------|----------------|---------------------|---------------|
|                                                            |                 |              |                |                     |               |
| Report                                                     | t name: VT FIN  | IAL notice · | · BILL 2/page  |                     |               |
| Desc                                                       | cription: Overd | ue notice -  | due before two | weeks ago - run Mon | 1             |
| Title: Overdue notice - due before two weeks ago - run Mon |                 |              |                |                     |               |
| Footer: VTVS                                               |                 |              |                |                     |               |
|                                                            |                 |              |                |                     |               |
|                                                            |                 |              |                |                     |               |
|                                                            |                 |              |                |                     |               |
|                                                            |                 |              |                |                     |               |

# User Options, User ID's, User Selection, Checkout Selection, Bill Selection Tabs

ET I

- 1. User Options Same
- 2. User Ids Same
- 3. User Selection Same

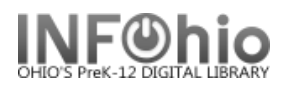

 Checkout Selection – For the final notice, this date due range is listed to collect all overdues from the "beginning", ending 17 days before today (date report is run) - (which collects all overdues that are over two weeks overdue).

| /                                                              |                                                                    |
|----------------------------------------------------------------|--------------------------------------------------------------------|
| 4                                                              |                                                                    |
|                                                                | Basic User Options User IDs User Selection Checkout Selection Bill |
| Use data for dates within a period starting from the beginning |                                                                    |
| of the system ending 17 days before the report run date.       | Library: VTVS                                                      |
| Start date                                                     | Date checked out:                                                  |
| Since the beginning of the system                              | Date due: :D-17                                                    |
| The date this report will be run                               | Overdue: 🖲 Yes 🔘 No 🔘 Both                                         |
| 🔘 Before                                                       | Number of unseen renewals:                                         |
| 🔘 After                                                        |                                                                    |
| 1 Days 👻                                                       |                                                                    |
| End date                                                       |                                                                    |
| 🔘 No ending date                                               | <u>.</u>                                                           |
| ○ The date this report will be run                             |                                                                    |
| Ø Before                                                       |                                                                    |
| 🔘 After                                                        |                                                                    |
| 17 🔿 🔽 Days 🔻                                                  |                                                                    |
|                                                                |                                                                    |
| OK Cancel                                                      |                                                                    |

- 5. **Bill Selection** For the final notice, this date billed range Basic User Options User IDs User Selection Checkout Selection Bill Selection Item Selecti is listed to collect all bills from the "beginning", ending 17 Library: ۲ 8 days before today (date report Date billed: :D-17 is run) - (which collects all Amount billed: 8 bills within the week Bill paid in full: 🔘 Yes 🔘 No 🔘 Both previous). \* Date checked out:
- 6. Item Selection Same
- 7. Sorting Same
- Output Options Same (except for Message select "Item: Price" if you want replacement cost to be listed in

| notice)       | Message (Notices and Long Report)                                    |  |  |  |
|---------------|----------------------------------------------------------------------|--|--|--|
|               | ****FINAL NOTICE****                                                 |  |  |  |
|               | Please return immediately or pay the listed replacement cost / fine. |  |  |  |
| V Item: Price | Thank you.                                                           |  |  |  |
|               |                                                                      |  |  |  |

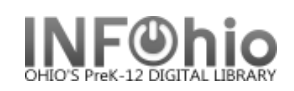

# Settings for Incremental Notices to be run on Wednesdays:

| 1 <sup>st</sup> Notice:                                                                                                    | Basic User Options User IDs User Selection Checkout Selection Bill S                                                                                                    |                                                                                                    |  |  |  |  |
|----------------------------------------------------------------------------------------------------|----------------------------------------------------------------------------------------------------|----------------------------------------------------------------------------------------------------|--|--|--|--|
|                                                                                                    | Report name: AD 1st notice<br>Description: Overdue notice - due within last week (M-F) (run Wed)<br>Title: Overdue notice - due within last week (M-F) (run Wed)<br>Footer: |                                                                                                    |  |  |  |  |
| Gadget : Date Range                                                                                                    |                                                                                                    |                                                                                                    |  |  |  |  |
| Use data for dates within a period starting fro<br>the report run date ending 5 days before the<br>Start date<br>Start date<br>The date this report will be run<br>Before<br>After |                                                                                                    | m<br>re<br>Date checked out:<br>Date due: D-9:D-5<br>Overdue: @ Yes O No O Both<br>Number of unseen renewals:                                                                                                    |  |  |  |  |
| 9 A Days                                                                                                    | ▼                                                                                                    | Basic User Options User IDs User Selection Checkout Selection Bill Selection                                                                                                    |  |  |  |  |
| End date<br>No ending date<br>The date this report will be run<br>Before<br>After<br>Days                                                                                          |                                                                                                    | Library:<br>Date billed:<br>Amount billed: D-9:D-5<br>Bill paid in full: Ores Ono Both<br>Date checked out:                                                                                                    |  |  |  |  |
| OK Cancel                                                                                                    |                                                                                                    |                                                                                                    |  |  |  |  |
| 2 <sup>nd</sup> Notice:                                                                                                    |                                                                                                    | Basic User Options User IDs User Selection Checkout Selection Bill Selection It                                                                                                    |  |  |  |  |
| Gadget : Date Range                                                                                                    |                                                                                                    | Report name: AD 2nd notice                                                                                                    |  |  |  |  |
|                                                                                                    |                                                                                                    | Description: Overdue notice - due one week ago (M-F) (run Wed)                                                                                                    |  |  |  |  |
| Use data for dates w<br>before the report run<br>run date.                                                                                                    | ithin a period starting from 16 days<br>n date ending 12 days before the rep                                                                                                | Title: Overdue notice - due one week ago (M-F) (run Wed)<br>Footer:<br>Basic User Options User IDs User Selection Checkout Selection Bi                                                                                                    |  |  |  |  |
| Start date<br>Since the beginning of the<br>The date this report will be<br>Before<br>After<br>16 • Days                                                                           | system<br>run                                                                                                    | Library: ADEL ADHS DISTRICT<br>Date checked out:<br>Date due: D-16:D-12<br>Overdue:  Yes  No  Both Number of unseen renewals:                                                                                                    |  |  |  |  |
| End date<br>No ending date<br>The date this report will be<br>Before<br>After<br>12 A V Days                                                                                       | • run                                                                                                    | Basic       User Options       User IDs       User Selection       Bill Selection         Library:       Image: Constraint of the selection       Image: Constraint of the selection       Image: Constraint of the selection         Date       billed:       Image: Constraint of the selection       Image: Constraint of the selection         Amount       billed:       Image: Constraint of the selection       Image: Constraint of the selection         Bill       paid       Image: Constraint of the selection       Image: Constraint of the selection         Date       checked       Image: Constraint of the selection       Image: Constraint of the selection         Date       checked       Image: Constraint of the selection       Image: Constraint of the selection |  |  |  |  |
|                                                                                                    | OK Cancel                                                                                                    |                                                                                                    |  |  |  |  |

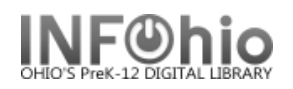

# Final Notice:

| Basic                           | User Op   | ptions | User IDs    | User Selection  | Checko   | ut Selection | Bill |  |  |
|---------------------------------|-----------|--------|-------------|-----------------|----------|--------------|------|--|--|
|                                 |           |        |             |                 |          |              |      |  |  |
| Report name: AD 3rd notice BILL |           |        |             |                 |          |              |      |  |  |
| Desc                            | cription: | Overdu | ie notice - | due before 2 we | eeks ago | (run Wed)    |      |  |  |
|                                 | Title:    | Overdu | ie notice - | due before 2 we | eeks ago | (run Wed)    |      |  |  |
|                                 | Footer:   |        |             |                 |          |              |      |  |  |
|                                 |           |        |             |                 |          |              |      |  |  |

| Gadget : Date Range Use data for dates within a period starting from the beginning of the system ending 19 days before the report run date. Start date Since the beginning of the system The date this report will be run Before After Days | Basic       User Options       User IDs       User Selection       Checkout Selection       B         Library:       ADEL ADHS DISTRICT       Image: Comparison of the checked out:       Image: Comparison of the checked out:       Image: Comparison of the checked ou |
|----------------------------------------------------------------------------------------------------|----------------------------------------------------------------------------------------------------|
| End date<br>No ending date<br>The date this report will be run<br>Before<br>After<br>19 	 Days<br>OK Cancel                                                                                                    | Basic       User Options       User IDs       User Selection       Checkout Selection       Bill Selection         Library:       Image: Selection       Image: Selection       Image: Selection       Image: Selection       Image: Selection         Date billed:       Image: Selection       Image: Selection       Image: Selection       Image: Selection       Image: Selection         Amount billed:       Image: Selection       Image: Selection       Image: Selection       Image: Selection         Bill paid in full:       Yes       No       Image: Selection       Image: Selection       Image: Selection         Date checked out:       Image: Selection       Image: Selection       Image: Selection       Image: Selection                                                                                                    |